**BHMA 1**: Στην κεντρική σελίδα του Smartevents <u>https://smarteventscy.com/online/ppc2024/</u> επιλέξτε 'Register here'

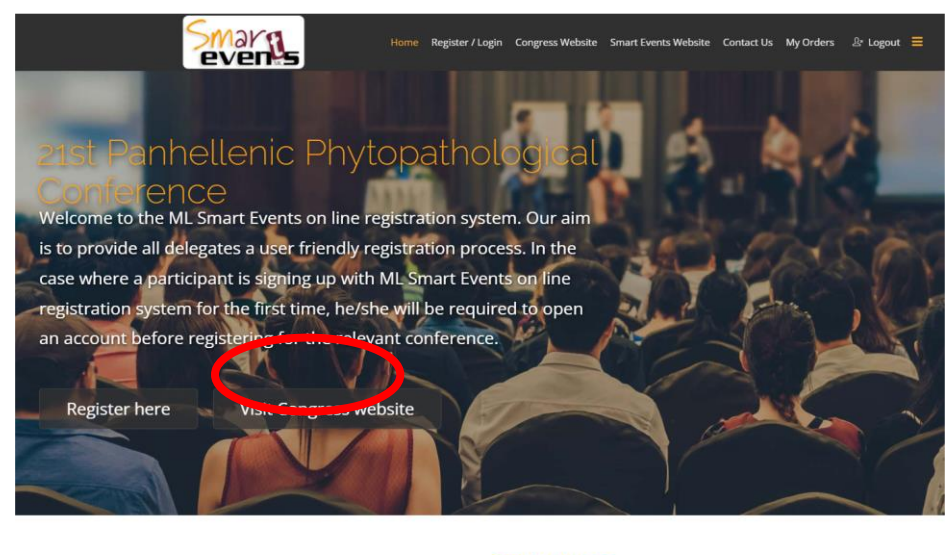

Simple Process

BHMA 2: Συμπληρώστε τα στοιχεία σας και ακολούθως πατήστε 'Register'

| Smarns | Home                                                  | Register / Login  | Congress Website  | Smart Events Website | Contact Us | ≡ |
|--------|-------------------------------------------------------|-------------------|-------------------|----------------------|------------|---|
|        | Login                                                 | Registe           | er                |                      |            |   |
|        | Name                                                  |                   |                   |                      |            |   |
|        | Username                                              |                   |                   |                      |            |   |
|        | Password                                              |                   |                   |                      |            |   |
|        | Confirm your password                                 |                   | Show              |                      |            |   |
|        | Enter your email addres                               | 55.               |                   |                      |            |   |
|        | Confirm your email add                                | ress.             |                   |                      |            |   |
|        | <ul> <li>I Agree to the Terms</li> <li>Reg</li> </ul> | of Use<br>ister   |                   |                      |            |   |
| 0.00   |                                                       |                   | Line Co. Line Web |                      |            |   |
|        | 21 Smart Events. All Rights R                         | leserveu. Powereu | T By GO LIVE WED  |                      |            |   |

**BHMA 3**: Ακολούθως κάντε Login με το Username και το Password που χρησιμοποιήσατε κατά την εγγραφή

| Smarns<br>events | Home                          | Register / Login           | Congress Website        | e Smart Events Website | Contact Us | ≡ |
|------------------|-------------------------------|----------------------------|-------------------------|------------------------|------------|---|
|                  | Login                         | Regist                     | er                      |                        |            |   |
|                  | Login                         |                            |                         |                        |            |   |
|                  | Username                      |                            |                         |                        |            |   |
|                  | Password                      |                            | Chour                   |                        |            |   |
|                  | Remember me                   |                            | Snow                    |                        |            |   |
|                  | Lo                            | g in                       |                         |                        |            |   |
|                  | Forgot your                   | r username?<br>r password? |                         |                        |            |   |
|                  |                               |                            |                         |                        |            |   |
| © 202            | 21 Smart Events. All Rights R | leserved. Powered          | d by <b>Go Live Web</b> |                        |            |   |

## BHMA 4: Στη συνέχεια επιλέξτε τον τύπο εγγραφής που επιθυμείτε

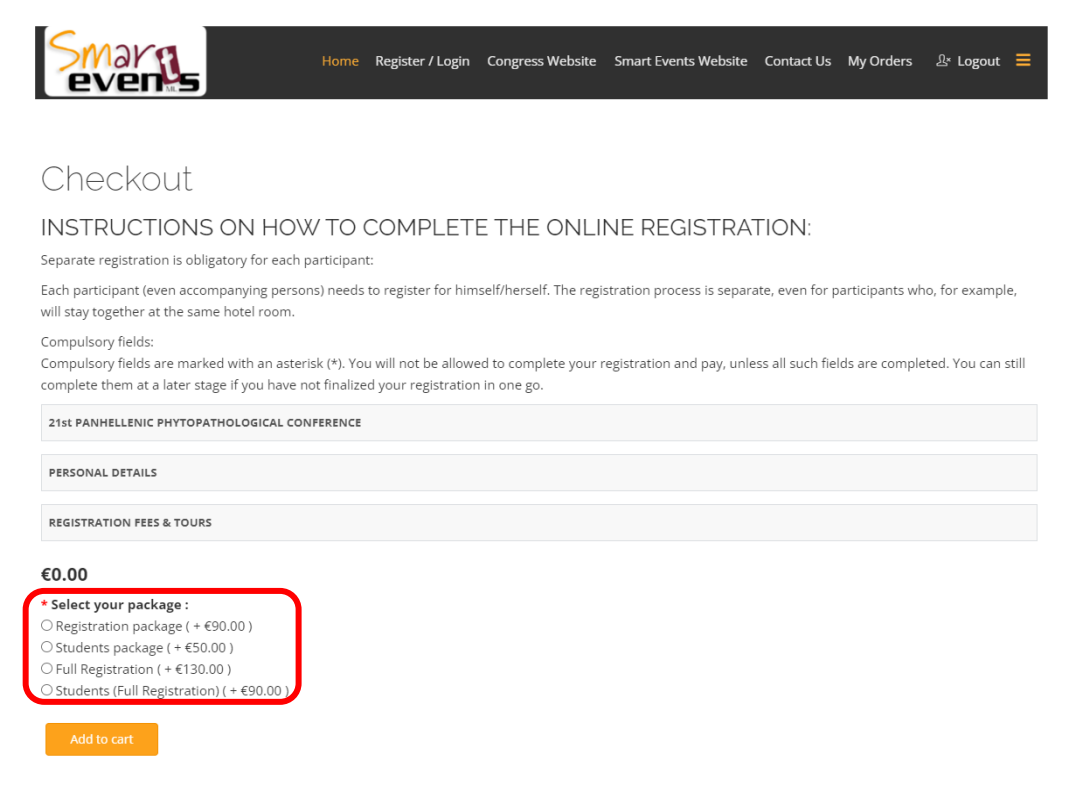

BHMA 5: Για να προσθέσετε τα προσωπικά σας στοιχεία πατήστε πάνω στο μενού 'PERSONAL DETAILS'

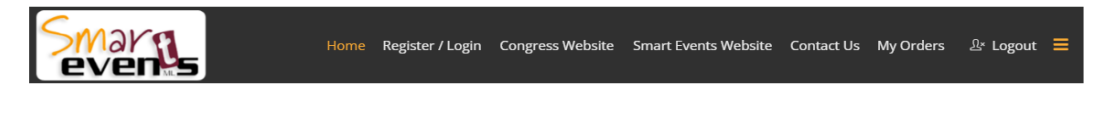

# Checkout

### INSTRUCTIONS ON HOW TO COMPLETE THE ONLINE REGISTRATION:

Separate registration is obligatory for each participant:

Each participant (even accompanying persons) needs to register for himself/herself. The registration process is separate, even for participants who, for example, will stay together at the same hotel room.

#### Compulsory fields:

Compulsory fields are marked with an asterisk (\*). You will not be allowed to complete your registration and pay, unless all such fields are completed. You can still complete them at a later stage if you have not finalized your registration in one go.

| 21st PANHELLENIC PHYTOPATHOLOGICAL CONFERENCE |
|-----------------------------------------------|
| PERSONAL DETAILS                              |
| REGISTRATION FEES & TOURS                     |
| €90.00                                        |
| * Select your package :                       |
| Registration package ( + €90.00 )             |
| ○ Students package ( + €50.00 )               |
| ○ Full Registration ( + €130.00 )             |
| ○ Students (Full Registration) ( + €90.00 )   |
| Add to cart                                   |

## BHMA 6: Συμπληρώστε τα στοιχεία σας. Τα πεδία με αστερίσκο είναι απαραίτητο να συμπληρωθούν

INSTRUCTIONS ON HOW TO COMPLETE THE ONLINE REGISTRATION:

Separate registration is obligatory for each participant:

Each participant (even accompanying persons) needs to register for himself/herself. The registration process is separate, even for participants who, for example, will stay together at the same hotel room.

Compulsory fields:

Compulsory fields are marked with an asterisk (\*). You will not be allowed to complete your registration and pay, unless all such fields are completed. You can still complete them at a later stage if you have not finalized your registration in one go.

| 21st PANHELLENIC PHYTOPATHOLOGICAL CONFERENCE                                        |                                                                                 |                |
|--------------------------------------------------------------------------------------|---------------------------------------------------------------------------------|----------------|
| From: 4th Nov 2024<br>Website: 21.phytopath.gr<br>Contact Person: lakovos Pantelidis | Te: 7th Nov 2024<br>Email: smartevents@cytanet.cc<br>Contact Tel: +357 25002290 | um.cy          |
| Place of event: ALIATHON RESORT, Theas Aphrodites Avenu<br>Geroskipou 8201, Pafos    | 3,                                                                              |                |
| PERSONAL DETAILS                                                                     |                                                                                 | Change         |
| *Title<br>Mr. ~                                                                      | *First Name *                                                                   | *Last Name *   |
| *Gender<br>Male                                                                      | Department                                                                      | *Nationality * |
| Company/ Institution/ Association                                                    | *Mobile Phone *                                                                 | Telephone      |
| *Country *                                                                           | *City *                                                                         | *Postal Code * |
| *Address 1 *                                                                         | Address Line 2                                                                  |                |

**BHMA 7**: Στο μενού **REGISTRATION FEES & TOURS** εμφανίζεται το κόστος της εγγραφής που επιλέξατε. Στο σημείο αυτό, αν θέλετε, μπορείτε να αλλάξετε τον τύπο εγγραφής πατώντας το '**Modify registration** fees'

| evens                                                                                                    | Home Regi    | ister / Login | Congress Website | Smart Events Website | Contact Us M | Ay Orders යි* Log | out  |
|----------------------------------------------------------------------------------------------------|--------------|---------------|------------------|----------------------|--------------|-------------------|------|
| REGISTRATION FEES & TOURS                                                                                                    |              |               |                  |                      |              |                   | Chan |
| Item                                                                                                    |              |               |                  |                      |              | Total             |      |
| 21st PANHELLENIC PHYTOPATHOLOGICA<br>- Select your package : Registration package                                                                                                    | L CONFERENCE | E             |                  |                      |              | € 90.00           |      |
| Cart totals                                                                                                    |              |               |                  |                      |              |                   |      |
| Subtotal                                                                                                    |              |               |                  |                      |              | €90.00            |      |
| Total                                                                                                    |              |               |                  |                      |              | €90.00            |      |
| lick Here to modify reg<br>0.00<br>Select your package :                                                                                                    | jistratior   | 1 fees        |                  |                      |              |                   |      |
| Elick Here to modify reg<br>0.00<br>Select your package :<br>Registration package (+ 690.00)<br>Students package (+ 650.00)<br>Full Registration (+ 6130.00)<br>Students (Full Registration)(+ 690.00)                                                    | jistratior   | 1 fees        |                  |                      |              |                   |      |
| Click Here to modify reg<br>0.00<br>Select your package :<br>Registration package (+ €90.00)<br>Students package (+ €50.00)<br>Full Registration (+ €130.00)<br>Students (Full Registration)(+ €90.00)<br>Add to cart                                     | jistratior   | 1 fees        |                  |                      |              |                   |      |
| Lick Here to modify reg<br>0.00<br>Select your package :<br>Registration package (+ €0.00)<br>Students package (+ €0.00)<br>Full Registration (+ €130.00)<br>Students (Full Registration) (+ €90.00)<br>Add to cart<br>ayment Method                      | istratior    | n fees        |                  |                      |              |                   | Char |
| Elick Here to modify reg<br>0.00<br>Select your package :<br>Registration package (+ €90.00)<br>Students package (+ €90.00)<br>Students (+ €130.00)<br>Students (Full Registration) (+ €90.00)<br>Add to cart<br>Payment Method<br>Storfirm order         | jistratior   | n fees        |                  |                      |              |                   | Char |
| Click Here to modify reg<br>0.00<br>Select your package :<br>Registration package (+ €9.00)<br>Students gackage (+ €5.00)<br>Full Registration (+ € 90.00)<br>Students (Full Registration) (+ € 90.00)<br>Add to cart<br>Yayment Method<br>Storfirm order | istratior    | n fees        |                  |                      |              |                   | Chan |

**BHMA 8**: Στη συνέχεια προχωρήστε στην πληρωμή της εγγραφής σας πατώντας πάνω στο Payment method την επιλογή JCC Payment (πληρωμή με πιστωτική κάρτα)\*

\* Για όσους η πληρωμή θα πραγματοποιηθεί απευθείας από την υπηρεσία/οργανισμό του συνέδρου προχωρήστε στο **BHMA 11**:

| Home Register / Login                                                                                                    | Congress Website Smart Events Website Contact Us My Orders 🕼 Logout 🗮                                      |
|----------------------------------------------------------------------------------------------------|----------------------------------------------------------------------------------------------------|
| Compulsory fields:<br>Compulsory fields are marked with an asterisk (*). You will not be allowed<br>complete them at a later stage if you have not finalized your registration | d to complete your registration and pay, unless all such fields are completed. You can still<br>in one go. |
| 21st PANHELLENIC PHYTOPATHOLOGICAL CONFERENCE                                                                                                    |                                                                                                    |
| From: 4th Nov 2024<br>Website: 21.phytopath.gr<br>Contact Person: Iskovos Pantelidis<br>Blace of mouris 1. Al NEVA SESSET. These Asheroiter Aurous                             | To: 7th Nov 2024<br>Email: smartevents@cytanet.com.cy<br>Contact Tel: +357 25002290                        |
| Geroskipou 8201, Pafos                                                                                                    |                                                                                                    |
| PERSONAL DETAILS                                                                                                    | Change                                                                                                    |
| REGISTRATION FEES & TOURS                                                                                                    | Change                                                                                                    |
| Payment Method                                                                                                    | Change                                                                                                    |
| Select a payment method<br>© JCC Payment<br>Continue                                                                                                    |                                                                                                    |
| Confirm order                                                                                                    |                                                                                                    |
|                                                                                                    |                                                                                                    |
| © 2021 Smart Events. All                                                                                                    | Rights Reserved. Powered by Go Live Web                                                                    |

**BHMA 9**: Στη συνέχεια πατήστε **Place order** για να σας μεταφέρει σε ασφαλή σελίδα της JCC για την πληρωμή

| PERSONAL DETAILS       Change         REGISTRATION FEES & TOURS       Change         Payment Method       Change         confirm order       Change         Order summary         Item       Quantity       Total         21st PANHELLENC PHYTOPATHOLOGICAL CONFERENCE       1       € 90.00         - select your package : Registration package       1       € 90.00         Subtotal       € 90.00       € 90.00         Payment method       Image: Registration package       € 90.00         Payment method       Image: Registration package       € 90.00         Payment method       Image: Registration package       E 90.00         Payment method       Image: Registration package       E 90.00         Payment method       Image: Registration package       E 90.00         Image: Registration package       Image: Registration package       E 90.00         Image: Registration package       Image: Registration package       E 90.00         Image: Registration package       Image: Registration package       E 90.00         Image: Registration package       Image: Registration package       E 90.00         Image: Registration package       Image: Registration package       Image: Registration package         Image: Regist | Smarns                                                                                                    | Home             | Register / Login | Congress Website | Smart Events Website | Contact Us | My Orders | 윤 Logout 🗮 |
|----------------------------------------------------------------------------------------------------|----------------------------------------------------------------------------------------------------|------------------|------------------|------------------|----------------------|------------|-----------|------------|
| Change         Payment Method       Change         Confirm order         Order summary         Item       Quantity       Total         21st PANHELLENIC PHYTOPATHOLOGICAL CONFERENCE       1       € 90.00         - select your package : Registration package       1       € 90.00         Subtotal       € 90.00       € 90.00         Payment method       Item       € 90.00         Payment method       Item       € 90.00         Payment method       Item       € 90.00         Payment method       Item       € 90.00         Payment method       Item       € 90.00                                                                                                    | PERSONAL DETAILS                                                                                           |                  |                  |                  |                      |            |           | Change     |
| Payment Method       Change         Confirm order         Order summary         Item       Quantity       Total         21 st PANHELLENIC PHYTOPATHOLOGICAL CONFERENCE       1       € 90.00         - select your package : Registration package       Subtotal       € 90.00         Confirm order       1       € 90.00         Payment method       Image: Segistration package       € 90.00         Payment method       Image: Segistration package       E 90.00         Payment method       Image: Segistration package       Image: Segistration package         MOUNT PAYABLE EUR 90.00       Place order       Place order                                                                                                    | REGISTRATION FEES & TOURS                                                                                  |                  |                  |                  |                      |            |           | Change     |
| Confirm order         Order summary         Item       Quantity       Total         21st PANHELLENIC PHYTOPATHOLOGICAL CONFERENCE       1       € 90.00         - select your package : Registration package       1       € 90.00         Subtotal       € 90.00       € 90.00         Payment method       JC       Gredit card charges are the responsibility of the participant                                                                                                    | Payment Method                                                                                             |                  |                  |                  |                      |            |           | Change     |
| Order summary         Item       Quantity       Total         21st PANHELLENIC PHYTOPATHOLOGICAL CONFERENCE       1       € 90.00         -select your package : Registration package       1       € 90.00         Subtotal       € 90.00       Subtotal       € 90.00         Payment method       JC       Gredit card charges are the responsibility of the participant                                                                                                    | Confirm order                                                                                              |                  |                  |                  |                      |            |           |            |
| Item         Quantity         Total           21 st PANHELLENIC PHYTOPATHOLOGICAL CONFERENCE<br>- select your package : Registration package         1         € 90.00           Subtotal         Subtotal         € 90.00           Comparison         Total         € 90.00           Payment method         gcc         Gredit card charges are the responsibility of the participant                                                                                                    | Order summary                                                                                              |                  |                  |                  |                      |            |           |            |
| 21st PANHELLENIC PHYTOPATHOLOGICAL CONFERENCE       1       € 90.00         -select your package : Registration package       500.00       50000         Subtotal       € 90.00       € 90.00         Comparison       Total       € 90.00         Payment method       Jcc       Gredit card charges are the responsibility of the participant         AMOUNT PAYABLE EUR 90.00       Place order       Place order                                                                                                    | Item                                                                                                    |                  |                  |                  |                      | Quantity   | Total     |            |
| Subtotal     €90.00       Total     €90.00       Payment method     JCC       Credit card charges are the responsibility of the participant     Payment method                                                                                                    | 21st PANHELLENIC PHYTOPATHOLOGICAL<br>- Select your package : Registration package                         | CONFERE          | ENCE             |                  |                      | 1          |           | € 90.00    |
| Total     €90.00       Payment method     Jcc       Credit card charges are the responsibility of the participant     Hace order                                                                                                    |                                                                                                    |                  |                  |                  |                      | Subtotal   |           | €90.00     |
| Payment method<br>Jcc<br>Credit card charges are the responsibility of the participant<br>AMOUNT PAYABLE EUR 90.00 Place order                                                                                                    |                                                                                                    |                  |                  |                  |                      | Total      |           | €90.00     |
|                                                                                                    | Payment method<br>Jcc<br>Credit card charges are the responsibility of<br>AMOUNT PAYABLE EUR 90.00<br>Plat | <u>the parti</u> | cipant           |                  |                      |            |           |            |

**BHMA 10**: Συμπληρώστε τα στοιχεία της πιστωτικής σας κάρτας

| If the transac | ction is approved, a pu<br>the nar | irchase for 90.<br>me WWW.SMA | 00 EUR will appear in y<br>ARTEVENTSCY.COM | our bank statement unde |
|----------------|------------------------------------|-------------------------------|--------------------------------------------|-------------------------|
|                | VISA                               |                               | maestro                                    | l.                      |
|                | Cardholder Name                    | :                             |                                            |                         |
|                | Card Number                        | :                             |                                            | 0                       |
|                | Expiry Date (Month /               | Year) : 07 🗙                  | 24 🗙                                       |                         |
|                | CVV2/CSC                           | :                             |                                            |                         |
|                | Cance                              | SUB<br>el and return to       | MIT                                        |                         |
|                | SECURE                             | <b>())</b><br>ID Check        | JCC SYSTEM                                 | IT<br>IS                |

**BHMA 11**: Στο κεντρικό μενού της σελίδας πατήστε το My orders για να δείτε το τιμολόγιο/απόδειξη της εγγραφής σας

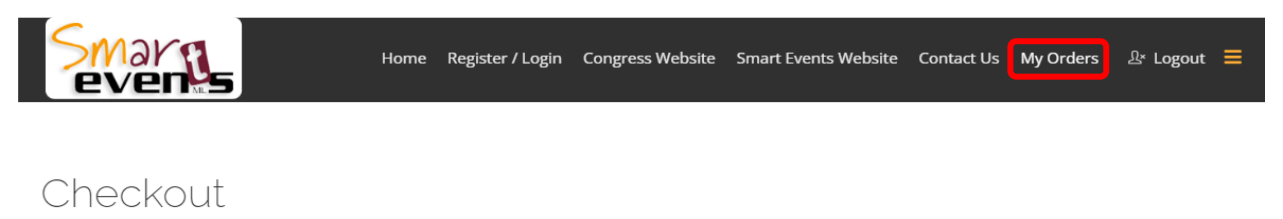

### INSTRUCTIONS ON HOW TO COMPLETE THE ONLINE REGISTRATION:

Separate registration is obligatory for each participant:

Each participant (even accompanying persons) needs to register for himself/herself. The registration process is separate, even for participants who, for example, will stay together at the same hotel room.

#### Compulsory fields:

Compulsory fields are marked with an asterisk (\*). You will not be allowed to complete your registration and pay, unless all such fields are completed. You can still complete them at a later stage if you have not finalized your registration in one go.

| 21st PANHELLENIC PHYTOPATHOLOGICAL CONFERENCE             |                                   |
|-----------------------------------------------------------|-----------------------------------|
| From: 4th Nov 2024                                        | <b>To</b> : 7th Nov 2024          |
| Website: 21.phytopath.gr                                  | Email: smartevents@cytanet.com.cy |
| Contact Person: lakovos Pantelidis                        | Contact Tel: +357 25002290        |
| Place of event: ALIATHON RESORT, Theas Aphrodites Avenue, |                                   |
| Geroskipou 8201, Pafos                                    |                                   |
|                                                           |                                   |
| PERSONAL DETAILS                                          | Change                            |

**BHMA 12**: Στο προφίλ σας μπορείτε να δείτε και να αποθηκεύσετε το τιμολόγιο/απόδειξη της εγγραφής σας

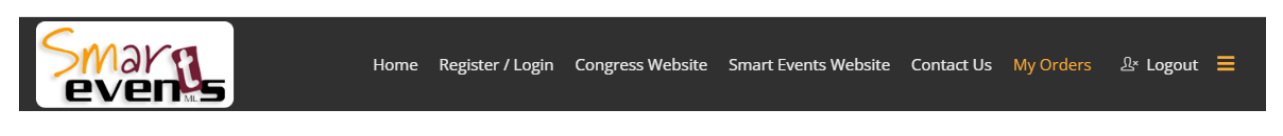

| My Profile          |               |           |        | Log out |
|---------------------|---------------|-----------|--------|---------|
| Corders Orders      |               |           |        |         |
| Date                | Invoice No    | Amount    | Status | Actions |
| 2024-06-10 07:36:43 | PPC2024-10012 | €130.00   | Unpaid | = 🖶 🗹 🛓 |
|                     |               | Display # |        |         |

© 2021 Smart Events. All Rights Reserved. Powered by Go Live Web

Αν έχετε πληρώσει με πιστωτική κάρτα στο order status στην απόδειξη θα αναγράφεται '**Confirmed'** 

| Smarnes                                                                                                    |                    |                                                                                   |                                                                                   |
|----------------------------------------------------------------------------------------------------|--------------------|-----------------------------------------------------------------------------------|-----------------------------------------------------------------------------------|
| Dear <b>Conference</b> , Dear <b>Conference</b> , Dear <b>Confere</b> | topathological     | Invoice Numb<br>Order Id: 172<br>Order Status:<br>Invoice Date: 2<br>Payment Meth | er: PPC2024-<br>2248025480<br>Confirmed<br>2024-07-29 10:13:4<br>nod: payment_jcc |
| ML Smart Events<br>61 Megalou Alexandrou<br>CY-3041, Limassol, Cyprus<br>Tel: +357 25355480<br>smartevents@cytanet.com.cy<br>www.smarteventscy.com                                                                                                    |                    | Customer info<br>Mob:                                                             | ormation                                                                          |
| Order summary                                                                                                    |                    |                                                                                   |                                                                                   |
| Item                                                                                                    | Quantity           | Total                                                                             |                                                                                   |
| 21st PANHELLENIC PHYTOPATHOLOGICAL<br>CONFERENCE<br>Select your package : Full Registration                                                                                                    | 1                  | €130.00                                                                           |                                                                                   |
|                                                                                                    | Subtotal           | €130.00                                                                           |                                                                                   |
|                                                                                                    | Total              | €130.00                                                                           |                                                                                   |
|                                                                                                    | Total<br>Thank you | €130.00<br>for your order and                                                     | payment!                                                                          |

Αν η πληρωμή θα πραγματοποιηθεί απευθείας από την υπηρεσία/οργανισμό του συνέδρου τότε στο τιμολόγιο στο order status θα αναγράφεται unpaid. Σε αυτή την περίπτωση θα πρέπει να επικοινωνήσετε στο email <u>smartevents@cytanet.com.cy</u> για να τακτοποιήσετε την εγγραφή σας μέσω διατραπεζικής μεταφοράς. Μόλις ολοκληρωθεί η μεταφορά τότε αυτόματα στο My order θα βρείτε την απόδειξη πληρωμής.

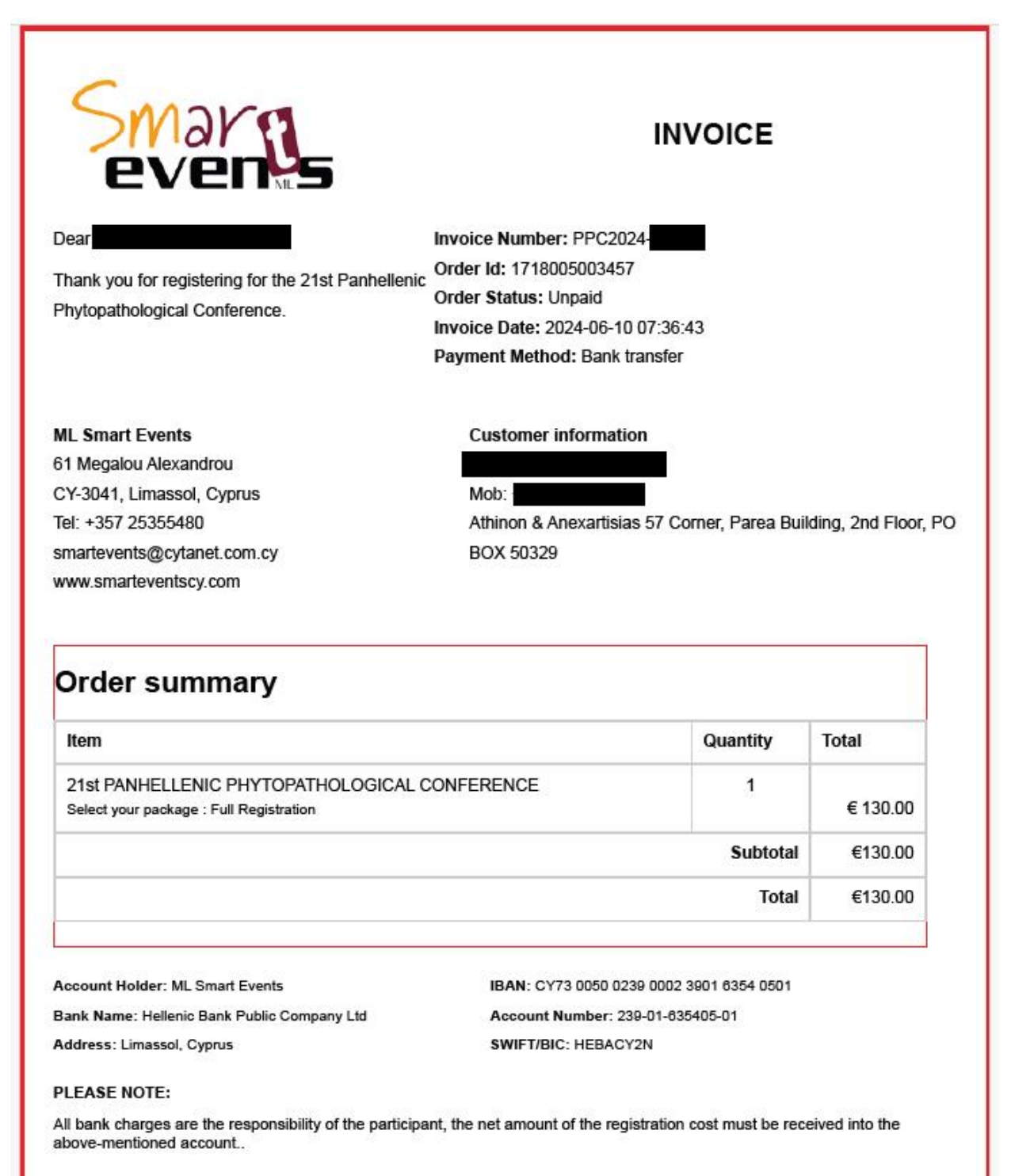